| TUTORIEL ARTICLE |                |                           |
|------------------|----------------|---------------------------|
| Contact OUICOM*  |                | MàJ 02/03/2020            |
| Kevin SY         | 01 76 21 55 44 | <u>kevin.sy@ouicom.fr</u> |

## **CRÉATION D'UN ARTICLE**

Bienvenue dans ce tutoriel pour ajouter un nouvel article

## **Article Actualités:**

Pour commencer, connectez-vous au back-office du site par le lien suivant :

https://www.buildingsmartfrance-mediaconstruct.fr/admin\_access

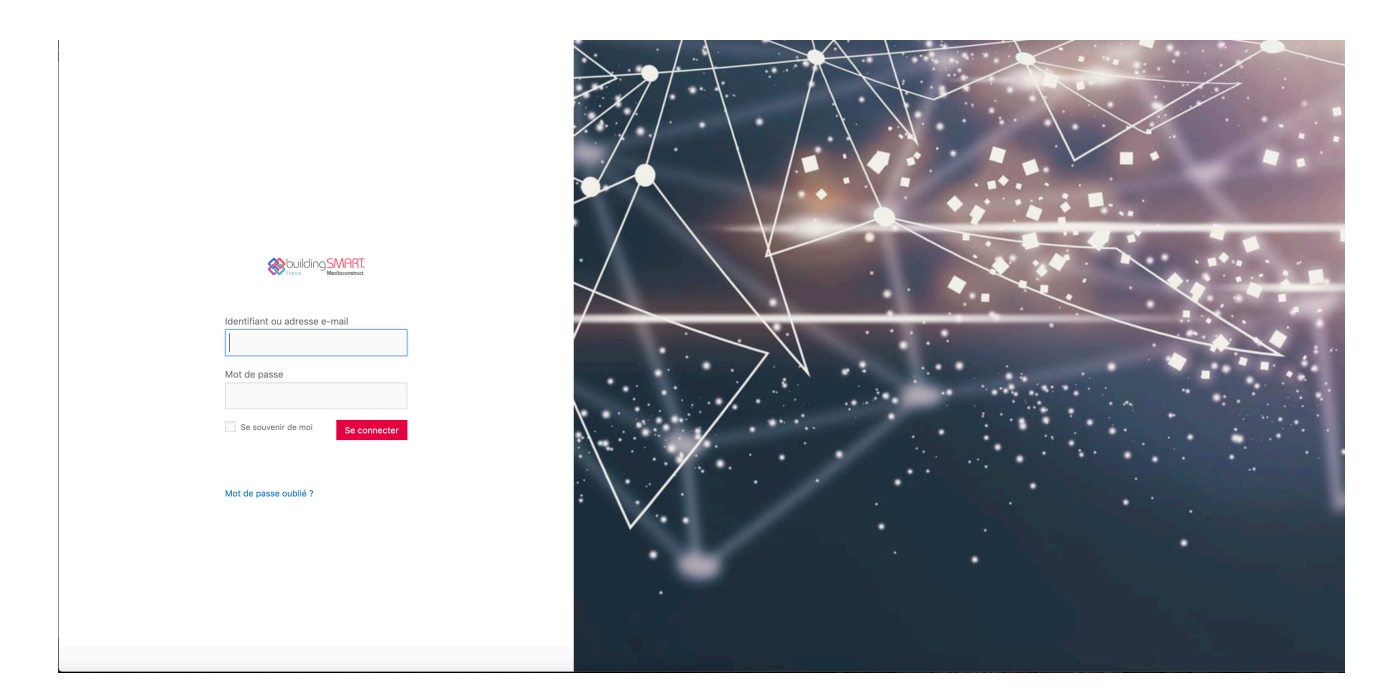

Puis rendez-vous dans la menu de gauche dans « Articles» -> « Tous les articles »

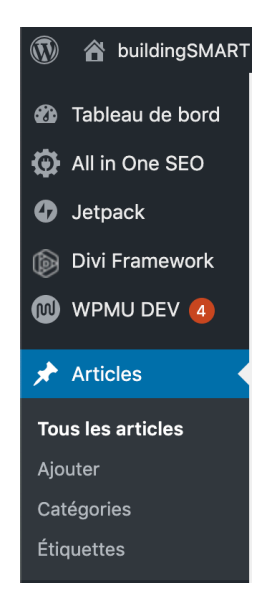

Dans la barre de recherche à droite, dessus du tableau, rechercher « Article Template », cliquer sur « Rechercher dans les articles »

|              | Rechercher dans les articles |   |   |       |   |          |
|--------------|------------------------------|---|---|-------|---|----------|
| 121 éléments | «                            | < | 1 | sur 7 | > | <b>»</b> |

Puis dupliquer l'article : « Article Template »

Puis cliquer sur « Modifier » sur celui qui vient d'être dupliquer

Ajouter le Titre à la place de « Article Template »

Changer le titre de l'URL en cliquant sur « modifier », en dessous du titre

Article Template

Permalien : <u>https://www.buildingsmartfrance-mediaconstruct.fr/2019/12/19/article-template/</u> Modifier

Cliquer sur Utiliser le Générateur DIVI :

- ★ Ne pas toucher la section « Titre du poste », elle reprendra automatiquement le titre donné à l'article
- Dans le module noir « Image centrée », cliquer sur le rouage à gauche, cliquer sur l'image. Choisir une image dans la bibliothèque d'image, ou glisser une image dedans. Cliquer sur « Charger l'image ».
- ★ Possibilité de dupliquer une image ou un texte en cliquant sur les deux carrées à droite du rouage
- ★ Possibilité de déplacer des éléments ( textes ou images ) en faisant du drag and drop à partir de la croix sur la gauche du rouage.
- ★ Dans le module noir « Texte », cliquer sur le rouage à gauche, Vous pourrez modifier le texte.

Ajouter une catégorie : Dans la sidebar de droite, descendre légèrement dans l'encart « CATÉGORIES », cocher toutes les catégories souhaitées

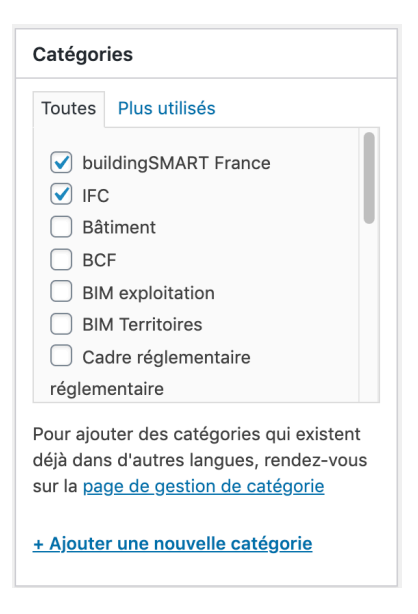

Changer l'auteur de l'article, mettre au nom de « ouicom (author\_post) »

| Auteur               |   |
|----------------------|---|
| ouicom (author_post) | ~ |

Ajouter une image à la une de l'article :

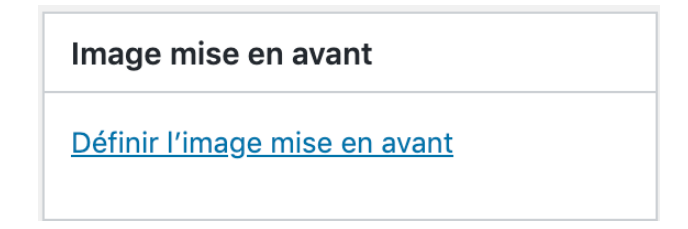

Publier l'article : Dans la sidebar de droite, descendre légèrement dans l'encart « PUBLIER », cliquer sur « Publier »

| Publier                                               |  |  |  |  |  |
|-------------------------------------------------------|--|--|--|--|--|
| Enregistrer le brouillon Aperçu                       |  |  |  |  |  |
| État : Brouillon Modifier                             |  |  |  |  |  |
| Visibilité : Public Modifier                          |  |  |  |  |  |
| S Révisions : 4 Parcourir                             |  |  |  |  |  |
| Publier le : 19 décembre 2019 à 16h   00 min Modifier |  |  |  |  |  |
| Copier dans un nouveau brouillon                      |  |  |  |  |  |
| Mettre à la corbeille Publier                         |  |  |  |  |  |